## ◇新規登録のクイックマニュアル

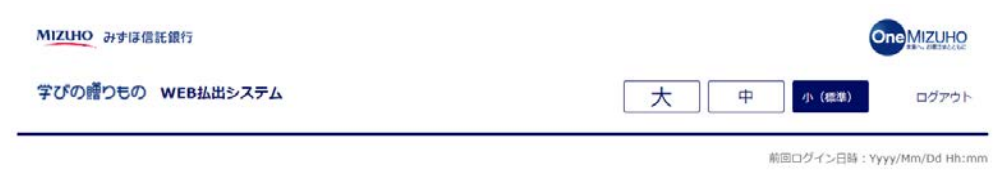

ようこそ!

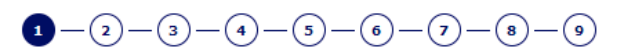

#### ご希望のお手続きをお選びください。

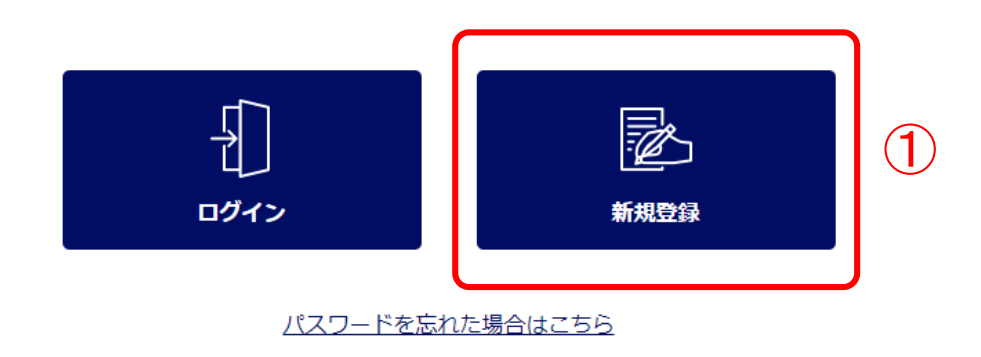

みずは信託銀行株式会社 登録金融編輯 開東防衛局長(登金)第34号 加久協会:日本定時興協会 一級社団法人金融活物取引開協会 一級社団法人日本投資興時開始会 一級社団法人不動産協会 会員/一般社団法人不動産洗達経営協会会員 公社社団法人首称國不動産公正取引協議会加盟 宅地建物取引業 届出第2号 金融職開コード:0289

かずIII 低行時間行程式会社 尊2021 Mizuho Trust & Banking Co., Ltd.

マニュアル ガイド 利用規定

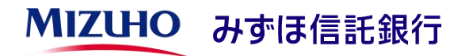

#### ①「新規登録」ボタンを押下して ください。

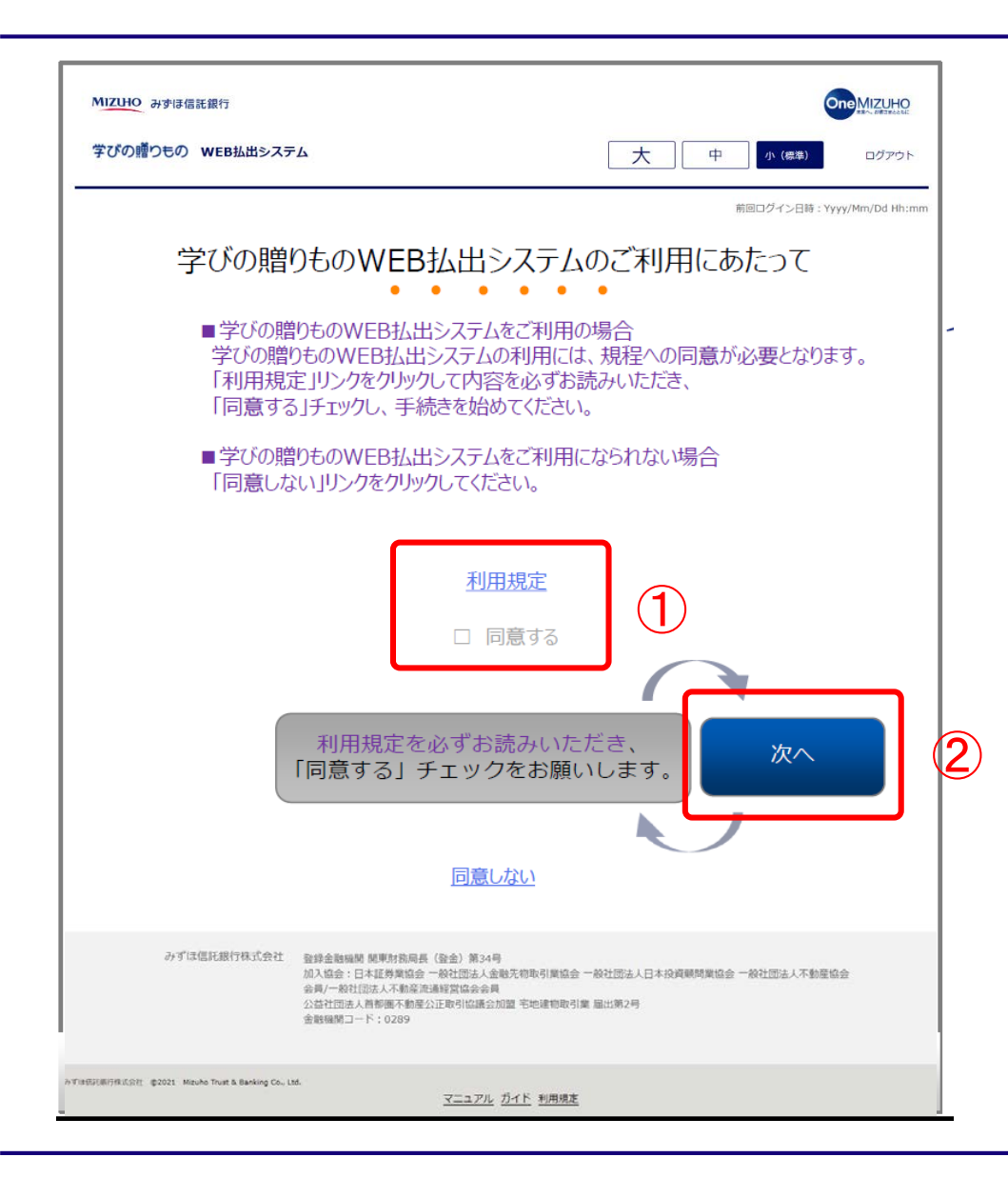

#### ①リンク先にある利用規定をご確 認いただき、「同意する」にチェ ックを入れてください。

②「次へ」ボタンを押下してください。

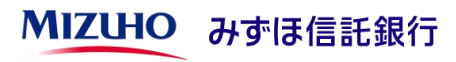

|                        | MIZUHO みずほ信託銀行         | OneMIZUHO                              |                |
|------------------------|------------------------|----------------------------------------|----------------|
|                        | 学びの感りもの WEB払出システム      | 大 中 小 (最初) ログアウト                       | ①各入力欄をご入力ください。 |
| 前回ログイン日時:Yyyy/Mm/Dd Hh |                        |                                        |                |
|                        |                        | 利用者情報登録                                |                |
|                        |                        |                                        |                |
|                        | 利用者氏名                  | 例)みずほ 一郎 姓、名あわせて全角文字40文字以内             |                |
|                        | 利用者氏名(力ナ) 必須           | 例)ミズホ イチロウ セイ、メイあわせて全角文字40文字以内         |                |
|                        | 生年月日 必須                | 1900 ~ 年 12 ~ 月 12 ~ 日                 |                |
|                        | 住所一郵便番号 必須             | 103 - 8607 住所検索                        |                |
|                        | 住所一都道府県 必須             | 選択してください ~                             |                |
|                        | 住所一市区町村 必須             | 例)中央区八重洲 全角文字40文字以内                    |                |
|                        | 住所-番地・建物名・部屋番号         | 例) 1 - 2 - 1 全角文字40文字以内                | $\bigcirc$     |
|                        | 電話番号 必須                | ハイフンなし、半角数字10~12文字                     |                |
|                        | メールアドレス 必須             | 例)mizuhotb@xxxx.ne.jp                  |                |
|                        | メールアドレス(確認用) 必須        | 例)mizuhotb@xxxx.ne.jp                  |                |
|                        | ▲ ドメイン指定受信を設定されているお客さま | は、「@yyyy.ne.jp」からのメールが受信できる様、設定してください。 |                |
|                        | パスワード 必須               | 半角英数文字8~20文字 ●                         |                |
|                        | バスワード(確認用) 必須          | 半角英数文字8~20文字 ●                         |                |
|                        |                        |                                        |                |

**MIZUHO** みずほ信託銀行

| パスワード 必須                                                                    | 半角英数文字8~20文字 ●                                                        | ②運転免許証写真撮影(アップロード)                        |
|-----------------------------------------------------------------------------|-----------------------------------------------------------------------|-------------------------------------------|
| パスワード(確認用) 必須                                                               | 半角英数文字8~20文字                                                          |                                           |
| 原則運転免許証の画面をアップしてください。<br>▲ ※健康保険証の画像をアップロードする場合は、<br>えない状態にして撮影してください。 ※QRΞ | 被保険者記号・番号、保険者番号、QRコード(二次元バーコード)をふせん等で隠して見<br>コードは、(株)デンソーウェーブの登録商標です。 | (スマホの場合)<br>撮影エリア内をタップしてカメラを起動し           |
|                                                                             | 枠内をタッブすると、カメラアブリまたはアルバムが起動しますので、撮影した写真<br>(JPEG)を選択してください。            | 連転免許証券の写具を撮影してくたさい。                       |
| 本人確認資料1 必須                                                                  | 資料追加     クリア                                                          | (パソコンの場合)<br>恣いられずないなっていまたのまで、            |
| 通 運転免許証の裏面 (備考欄) に記載がある場合 撮影してください。                                         |                                                                       | 員料追加ボタフを押下し運転免許証券の<br>画像データをアップロードしてください。 |
| 本人確認資料 2                                                                    | 枠内をタップすると、カメラアプリまたはアルバムが起動しますので、撮影した写真<br>(JPEG)を選択してください。            |                                           |
|                                                                             | 資料追加クリア                                                               | 連転免許証寺の裏面に記載かめる場合は、 「本人確認資料2」に裏面もアップロード。  |
| 受益者(お孫さま等) 1                                                                | ^                                                                     | してください。                                   |
| 申込区分                                                                        | 追加<br>利用者と受益者(お孫さま等)1は同一                                              |                                           |
| 氏名 必須                                                                       | 例)みずほ 一郎 姓、名あわせて全角文字40文字以内                                            |                                           |
| 氏名(カナ) 必須                                                                   | 例) ミズホ イチロウ セイ、メイあわせて全角文字40文字以内                                       |                                           |
| 生年月日 必須                                                                     | 1900 ~ 年 12 ~ 月 12 ~ 日                                                |                                           |

### **MIZUHO** みずほ信託銀行

| 受益者(お孫さま等) 1 へ                                                                                                    |
|----------------------------------------------------------------------------------------------------|
| 申込区分     追加       利用者と受益者(お孫さま等)1は同一                                                                                                    |
| 氏名              初3            例)みずほ 一郎 姓、名あわせて全角文字40文字以内                                                                                                    |
| 氏名 (カナ)         必須                                                                                                    |
| <b>生年月日 必須</b> 1900 ~ 年 12 ~ 月 12 ~ 日                                                                                                    |
| 受益者(お孫さま等) 2 く                                                                                                    |
| 受益者(お孫さま等) 3 く                                                                                                    |
| 受益者(お孫さま等) 4 く                                                                                                    |
| 受益者(お孫さま等) 5 く                                                                                                    |
| 受益者(お孫さま等) 6 🛛 🗸 🗸                                                                                                    |
| 受益者(お孫さま等) 7 くうちょう くうちょう くうちょう くうちょう くうちょう くうちょう くうちょう くうちょう くうちょう しょうちょう しょうちょう しょうちょう くろう しょうちょう しょうしょう しょうしょう くろう しょうしょう しょうしょう しょうしょう しょうしょう しょうしょう しょうしょう しょうしょう しょうしょう しょうしょう しょうしょう しょうしょう しょうしょう しょうしょう しょうしょう しょうしょう しょうしょう しょうしょう しょうしょう しょうしょう しょうしょう しょうしょう しょうしょう しょうしょう しょうしょう しょうしょう しょうしょう しょうしょう しょうしょう ひょうしょう しょうしょう しょうしょう しょうしょう しょうしょう しょうしょう しょうしょう ひょうしょう しょう しょう しょう しょう しょう しょう しょう しょう ひょう しょう しょう ひょう しょう ひょう ひょう しょう ひょう ひょう しょう ひょう ひょう しょう ひょう しょう しょう しょう しょう しょう しょう しょう しょう しょう し                                                                                                    |
| 受益者(お孫さま等) 8 くうちょう くうちょう くうちょう くうちょう くうちょう くうちょう くうちょう しょうちょう しょうちょう しょうちょう しょうちょう しょうちょう くうちょう しょうちょう くろう しょうちょう くろう しょうちょう しょうちょう しょう しょうちょう しょうちょう しょう しょう しょう しょうちょう しょう しょう しょう しょうちょう しょうちょう しょうちょう しょうちょう しょうちょう しょう しょうちょう しょう しょうちょう しょう しょう しょう しょう しょう しょう しょう しょう しょう し |
| 受益者(お孫さま等) 9 く                                                                                                    |
| 受益者(お孫さま等) 10 ~                                                                                                    |
| < <b>屎る</b> 次へ > 4                                                                                                    |
| みず(3億託銀行株式会社 登録金融編輯 簡単財務局員(登金)第34号<br>加入協会:日本正規與協会一級社団法人磁先将取引異協会 一級社団法人日本投資期間異協会 一級社団法人不動産協会<br>会員一級社団法人不動産工業習協会会員<br>公益社団法人局部團不動是公正取引協議会加盟 宅地建物取引業 届出第2号<br>金融編開コード:0289                                                                                                    |
| N TIBEFUR 791.5.521 #2021. Maulee Tourt & Banking Co., Ltd.<br>マニュアル ガイド 利用現定                                                                                                    |

③受益者さまの氏名、氏名(カナ)、生 年月日を入力してください。

成人の受益者さまご本人がWEBサービ スを利用される場合は、「利用者と受益 者(お孫さま等)1は同一」にチェック してください。

複数の受益者さまを登録される場合は受 益者(お孫さま等)2以降にご入力くだ さい。

④「次へ」ボタンを押下してください。

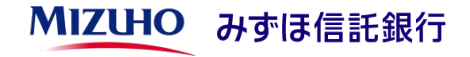

| MIZUHO みずほ信託銀行    | ОпеМізино                 |
|-------------------|---------------------------|
| 学びの贈りもの WEB払出システム | 大 中 (4巻) ログアウト            |
|                   | 前回ログイン日時:Yyyy/Mm/Dd Hh:mm |

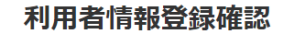

-<-<-</p>

登録内容をご確認ください。引き続き、メール認証による本人確認手続きを行います。 画面下部の「上記メールアドレス宛に本人確認メール送信」ボタンをクリックしてください。

| 利用者氏名                                                                                                    | みずほ 一郎     |  |  |  |
|----------------------------------------------------------------------------------------------------|------------|--|--|--|
| 利用者氏名(力ナ)                                                                                                    | ミズホ イチロウ   |  |  |  |
| 生年月日                                                                                                    | 1998/03/04 |  |  |  |
| 住所 – 郵便番号                                                                                                    | 125-0053   |  |  |  |
| 住所一都道府県                                                                                                    | 東京部        |  |  |  |
|                                                                                                    |            |  |  |  |
| 受益者(お孫さま等)10-氏名                                                                                                    |            |  |  |  |
| 受益者(お孫さま等)10-氏名(カナ)                                                                                                    |            |  |  |  |
| 受益者(お孫さま等)10-生年月日                                                                                                    |            |  |  |  |
| く         戻る         上記メールアドレス宛に<br>本人確認メール送信         1           みずは電記線行視式会社         監修金融編員 領東財振局長 (協金) 第34号<br>加入協会: 日本尾勇集協会 - 例注語よる通知式物取り開協会 - 級社語会人日本投資展現集協会 - 級社語会人不動集協会<br>会員一般社語に大学和客評画解實協会会員         ① |            |  |  |  |
| シン語で江西夫人用物理ト学加速シン上市引加速な2011度 予約達物取引量 最出現2月<br>金融編編コード:0289<br>NT1850189(94.58)1: #2021 Mituke Tourt & Banking Co., Ltd.<br>マニュアル ガイド 利用規定                                                                      |            |  |  |  |
|                                                                                                    |            |  |  |  |

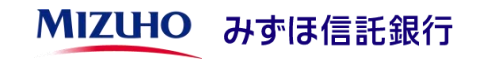

 ①入力内容をご確認いただき、問題ない 場合は「上記メールアドレス宛に本人確 認メール送信」ボタンを押下してください。修正される場合は「戻る」ボタンを 押下して修正してください。

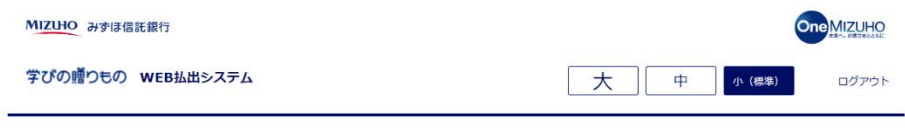

前回ログイン日時: Yyyy/Mm/Dd Hh:mm

#### 本人確認メール送信完了

1-2-3-4-5-6-7

本人確認用のメールアドレスにメールを送信しました。 以下の情報を控えて頂き、送付したメールに記載されているURLより本人確認を行ってください。 有効期限は、30分です。

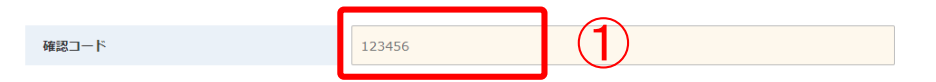

控えて頂いた後は、 このページをブラウザ閉じるボタンクリックにて閉じてください。

みずは信託銀行株式会社 整修金融編制 規則防御局長(登金)第34号 加入協会:日本証券業協会 一級社団法人金動先物取引業協会 一級社団法人日本投資期時業協会 一級社団法人不動産協会 会別/一般社団法人不動産活動経営協会会員 公社団法人 科断團:不動産公正取引協議会加盟 宅地建物取引業 届出第2号 金融短期コード:0289

かずIII低行根式会社 @2021 Mizuho Trust & Banking Co., Ltd.

マニュアル ガイド 利用規定

#### ①画面表示された確認コードをメモ等に 控えてください。

### ご登録のメールアドレスにシステムから メールが自動送信されます。

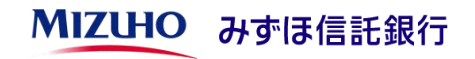

#### [お客さまのパソコン、スマホ等のメールソフト]

(題名)

みずほ信託銀行 学びの贈りもの WEB払出システム 「本人確認手続き」のご案内

(本文)

以下のURLから「本人確認手続き」を行ってください。

https://manabi-okurimono.dpost-k.jp/ · · ·

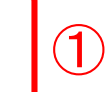

# ①メールに記載されたURLをクリックすると次ページの画面が表示されます。

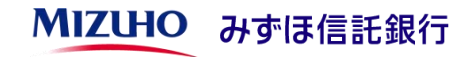

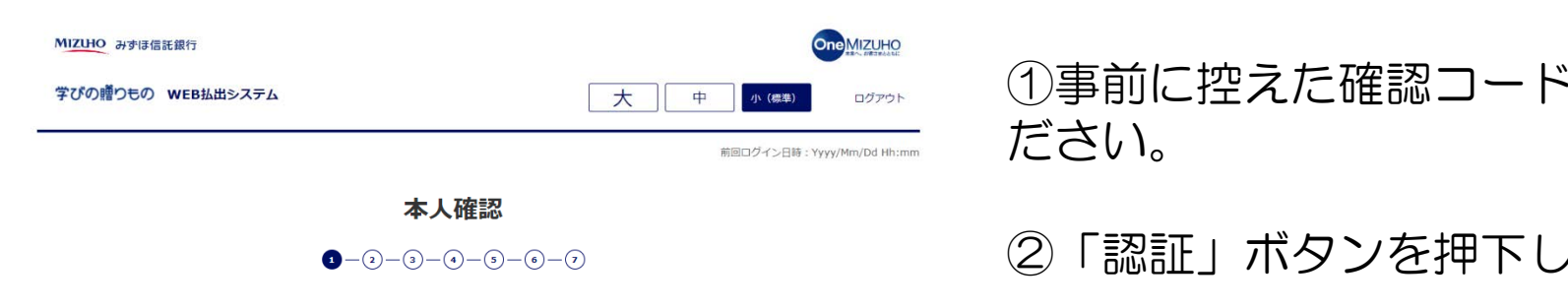

本人確認を行います。 「本人確認メール送信完了」画面に記述していた、確認コードを以下のテキストボックスに入力して「認証」ボタンをクリックしてく ださい。

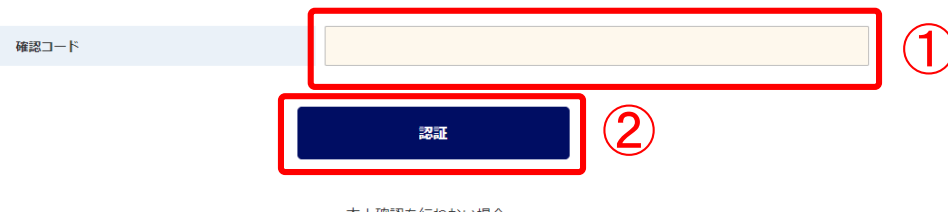

本人確認を行わない場合、 このページをブラウザ閉じるボタンクリックにて閉じてください。

みずは信託銀行株式会社 登録金融磁開 開東財務局長(登金)第34号 加入協会:日本証券業協会一般社団法人金融先物取引業協会一般社団法人日本投資顧問業協会一般社団法人不動産協会 会員/一般社団法人不動産流通經営協会会員 公益社団法人首都圈不動產公正取引協議会加盟 宅地建物取引業 届出第2号 金融機関コード:0289

かずIII的研究所得保近会社 参2021 Mizuho Trust & Banking Co., Ltd.

マニュアル ガイド 利用規定

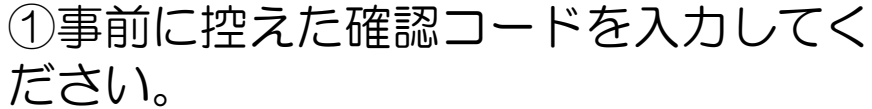

## 「認証」ボタンを押下してください。

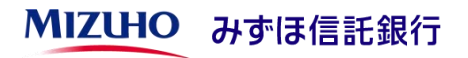

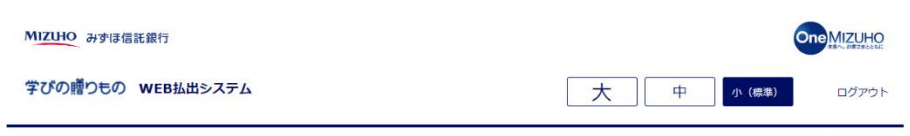

前回ログイン日時: Yyyy/Mm/Dd Hh:mm

#### 本人確認および利用者情報登録 受付完了

1-2-3-4-5-6-7

本人確認完了および利用者情報登録を承りました。 登録内容を確認しております。お待ちください。

このページをブラウザ閉じるボタンクリックにて閉じてください。

学びの贈りもの WEB払出システムの利 用申込が完了いたしました。

登録が完了いたしましたら、メールにてご 連絡させいただきます。

ご契約状況の確認および登録作業のため、 登録完了まで1週間程度かかることがあり ますので、あらかじめご了承ください。

登録完了後はトップ画面から「ログイン」 ボタンを押下しご利用ください。

みずは個託銀行株式会社 登録金融編結 國東府為局長(登金)第34号 加入協会-総社団法人委員会の一般社団法人電話人意動で和可見協会一級社団法人日本投資瞬時業協会一級社団法人不動屋協会 会員一般社団法人不動意進進経営協会会員 公益社団法人務局際運動展立正取引協議会加算 年地連節取引業 届出第2号 金融編輯一上下: 0289

かずIII低記載時程式会社 @2021 Mizuho Trust & Banking Co., Ltd.

マニュアル ガイド 利用規定

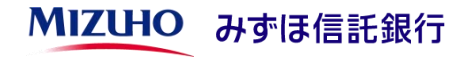